## 行き先を探す

60

## おでかけ旅ガイドで探す(続き)

| SDメモリーカードに                                                                                                    | HDDにデータをダウンロードする                                                                                                    | おでかけスポットを利用する                                                                                                    | おでかけプランを利用する                                                                                                    |
|----------------------------------------------------------------------------------------------------|----------------------------------------------------------------------------------------------------|----------------------------------------------------------------------------------------------------|----------------------------------------------------------------------------------------------------|
| データをダウンロードする                                                                                                    | (オンラインおでかけ旅ガイド)                                                                                                    | 準備                                                                                                    | 準備                                                                                                    |
| 1 パソコンでの操作<br>当社サイト「パナソニックナビcafe」から<br>「おでかけ旅ガイド」にログインする<br>http://navi-cafe.panasonic.jp/                                                                                                    | <ul> <li>準備</li> <li>●データ通信に必要な登録・設定をしてください。(P.143)</li> <li>●携帯電話をダイヤルアップ接続待機状</li> </ul>                                                                                                    | <ul> <li>おでかけスポットのデータを準備してください。(P.60)</li> <li>1 行き先選択タッチキーからおでかけ旅ガイドを選ぶ</li> </ul>                                                                                                    | <ul> <li>おでかけプランのデータを準備してください。(P.60)</li> <li>行き先選択タッチキーから<br/>おでかけ旅ガイドを選ぶ</li> </ul>                                                                                                    |
| 2 おでかけスポット/おでかけプランを<br>ダウンロードする                                                                                                    | 感にしてください。 1 パソコンでの操作                                                                                                    | 2 おでかけスボット を選ぶ<br>●新しい順に50件までリスト表示されます。                                                                                                    | 2 おでかけブランを選ぶ<br>●新しい順に50件までリスト表示されます。                                                                                                    |
| <ul> <li>3 ダウンロードしたデータを<br/>SDメモリーカードに保存する         <ul> <li>・拡張子:「SIG」(おでかけスポット)<br/>「DCF」(おでかけブラン)</li> <li>・ルートフォルダの直下に保存するか、<br/>ルートフォルダの直下に保存するか、<br/>ルートフォルダの直下に「Strada」または「IMEXPORT」という名称のフォ<br/>ルダを作成し、その直下に保存してくたさい。それ以外の階層・フォルダに<br/>保存しても、本機で認識できません。</li> <li>・おでかけスポットとおでかけプランのデータはそれぞれ50件まで保存できます。</li> </ul> </li> <li>4 本機での操作<br/>SDメモリーカードを本機に入れる(P.31)</li> <li>おでかけスポットを利用する。(P.61)</li> <li>おでかけスポットを利用する。(P.61)</li> </ul> | <ul> <li>□ コークがHTM の 5 ニック と cale 3 の 5 「おでかけ旅ガイド」にログインする         http://navi-cafe.panasonic.jp/     </li> <li>2 おでかけスポット・         おでかけプランのデータを         「マイページ」の「送信用フォルダ」             に保存する      </li> <li>3 本機での操作         行き先選択タッチキーから             おでかけズポット/おでかけプランの      </li> <li>3 本機での操作         行き先選択タッチキーから             おでかけスポット/おでかけプランの      </li> <li>4 おでかけスポット/おでかけプランの         </li> <li>オンラインデータ取得を選ぶ         <ul> <li>● お知らせ:パナソニック ナビcafe のサービスのお知らせを             表示</li> </ul> </li> <li>5 接続するを選ぶ         <ul> <li>● データがHDDに保存され、取得し</li> </ul> </li> </ul> | <ul> <li>3 HDD / SD ×モリーカードを選ぶ</li> <li>4 リストからおでかけスポットを選ぶ         <ul> <li>●説明:おでかけスポットの説明を表示</li> </ul> </li> <li>5 リストから施設を選ぶ         <ul> <li>●ゴリア変更:絞り込む都道府県を選ぶ</li> <li>● エリアを選ぶと、都道府県からの絞り込みを解除します。</li> <li>● キーワード:絞り込むキーワードを入力</li> <li>●近い順:自車位置から近い順に並べ替え</li> <li>● 50 音順:50音順で並べ替え</li> <li>● Googleマップ™やYahoo! JAPANの「路線・地図アプリ」で取得したデータは、50音順に並ばないことがあります。</li> <li>●おでかけスポット詳細画面(下記)が表示されます。</li> </ul> </li> </ul> | <ul> <li>3 HDD/SDメモリーカードを選ぶ</li> <li>4 リストからおでかけプランを選ぶ         <ul> <li>●説明:おでかけプランの説明を表示</li> </ul> </li> <li>5 このプランを利用するを選ぶ         <ul> <li>● 説明:おでかけプランの説明を表示</li> </ul> </li> <li>5 このプランを利用するを選ぶ         <ul> <li>● 説明:おでかけプランの説明を表示</li> <li>● 説明:おでかけプランの説明を表示             <ul> <li>● 説明:おでかけプランの説明を表示</li> <li>● 見ていたいのの地図で表示                     <ul></ul></li></ul></li></ul></li></ul> |
| 20 (F.U.I )。(F.U.I )                                                                                                    | <ul> <li>●おでかけスポットは最大100件・おでかけブランは最大10件まで保存できます。</li> <li>おでかけブランは最大10件まで保存できます。</li> <li>おでかけブランを利用する。(P.61 手順4へ)</li> <li>HDDにダウンロードしたデータを<br/>消去するには</li> <li>データメニュー(P.33)から<br/>データ消去を選ぶ</li> <li>2 おでかけ旅ガイドデータ消去を選ぶ</li> <li>3 リストから消去したいデータを消去</li> <li>④ 全消去:全てのデータを消去</li> <li>4 はいを選ぶ</li> </ul>                                                                                                    | <ul> <li>地点メニューが表示されます。<br/>(P.56 手順2へ)</li> <li>あでかけスポット詳細画面/おでかけプラ</li> <li>がなりたは日本ノンズント詳細画面</li> <li>がつけスポット詳細画面</li> <li>がつけスポット詳細画面</li> <li>がつけ、ボット<br/>詳細画面</li> <li>地点メニューを表示(おでかけス<br/>電話をかける(ハンズフリー接続中の<br/>・通話中の操作について→P.147</li> <li>バーコード/画像情報を切換(画像とバーゴ<br/>画像/バーコード情報を表示(情報がある場合)</li> </ul>                                                                                                    | 探索結果画面が表示されます。<br>(P.56 手順3へ)<br>>ン・スポット詳細画面の見かた<br>・バーコード(QRコード)*1を携帯電話<br>で読み取ると、施設の情報が携帯電話に<br>表示されます。<br>※1 画面の傷や汚れ、光の反射、バーコード<br>(QRコード)のバージョンによっては<br>読み取れない場合があります。<br>ポット詳細画面の場合のみ)→P.56 手順2へ<br>のみ)<br>コード情報がある場合のみ)<br>のみ)                                                                                                    |

ナビゲーション 行き先を探す